## Accéder aux calendriers

#### avec des équipements mobiles....

#### Android

Vous pouvez synchroniser votre compte avec le client Android par défaut (utilise ActiveSync). Attention, ce client ne permet pas la synchronisation des calendriers partagés, vous ne pouvez voir que votre calendrier personnel.

### MAC OS X

Vous pouvez configurer le calendrier ICAL sur MAC OS X. Ajouter un calendrier partagé (sur lequel vous avez un droit de lecture et, éventuellement, d'écriture) sur votre iPhone.

d'adresses

## Carnet

Il permet de gérer ses contacts personnels. Onglet « Contacts » de la **ZONE A.** 

• Créer un nouveau contact : cliquer sur le bouton « Nouveau contact », renseigner les champs concernant le contact et valider avec le bouton « Enregistrer ».

Modifier un contact : sélectionner le contact dans la liste et cliquer sur le bouton « Modifier », cliquer sur « Enregistrer » pour finir.

 Créer un dossier de contacts personnel : clic droit sur le dossier de contact ou cliquer sur l'icône d'options.
Sélectionner « Nouveau dossier de contacts ». Donnez-lui un nom et une couleur. Glissez ensuite les contacts concernés dans le dossier crée.

■ Partager un dossier de contacts : clic droit sur le dossier concerné, sélectionner « Partager un dossier de contacts ». Vous pouvez le partager avec des utilisateurs internes à l'établissement ou avec un invité extérieur. Indiquez les adresses de messagerie des personnes et limiter l'usage dans la zone « Rôle » (Afficher, Modifier, Ajouter, Supprimer).

**Créer un groupe de contacts** : cette fonctionnalité permet de créer ses propres mailings listes.

Cliquez sur le triangle à droite de « Nouveau contacts »,

📥 Nouveau contact

sélectionnez « Groupe », puis donner lui un nome et

sélectionnez les contacts concernés. Lorsque vous enverrez un message à ce groupe , les contacts de groupe recevront ce message.

## A SAVOIR

■ Le calendrier principal nommé « Calendrier » est obligatoirement partagé avec tous les personnels de l'université. Vous pouvez créer d'autres calendriers fonctionnels ou privé.

Seuls les personnels peuvent disposer de la fonctionnalité ActiveSync.

Les partages publics ne sont pas autorisés, mais vous pouvez partager avec des invités extérieurs en renseignant leur adresse de messagerie.

Import des contacts de l'ancienne messagerie ?

## ASSISTANCE

messagerie@support.univ-poitiers.fr

adresse de la documentation adresse de la FAQ

Guichet téléphonique : 05 49 45 49 99

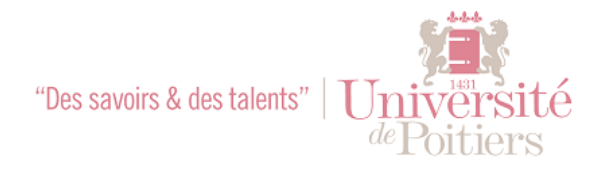

# MEMENTO CALENDRIER

Messagerie collaborative L'Université de Poitiers upmail.univ-poitiers.fr upagenda.univ-poitiers.fr

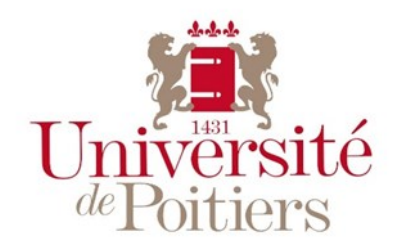

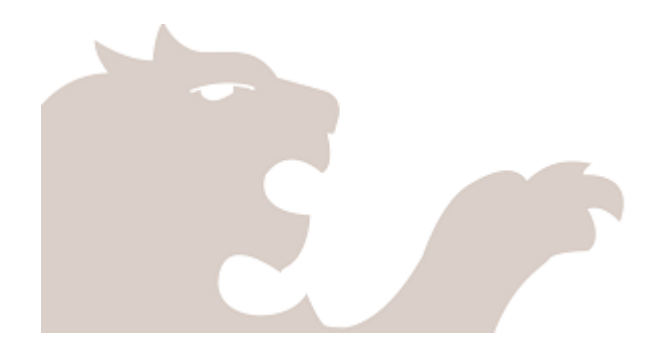

## Consulter

## son calendrier

Via l'ENT https://upmail.univ-poitiers.fr Onglet Mon bureau ou https://upmail.univ-poitiers.fr, après authentification cliquez sur l'onglet CALENDRIER de la ZONE A.

Les différentes zones de l'interface :

- **ZONE A** : bandeau des onglets des applications
- ZONE B : bandeau d'actions
- **ZONE C** : zone des calendriers, tags et zimlet (fonctionnalités)
- **ZONE D** : calendrier mensuel
- **ZONE E** : affichage des calendriers (jour semaine mois)

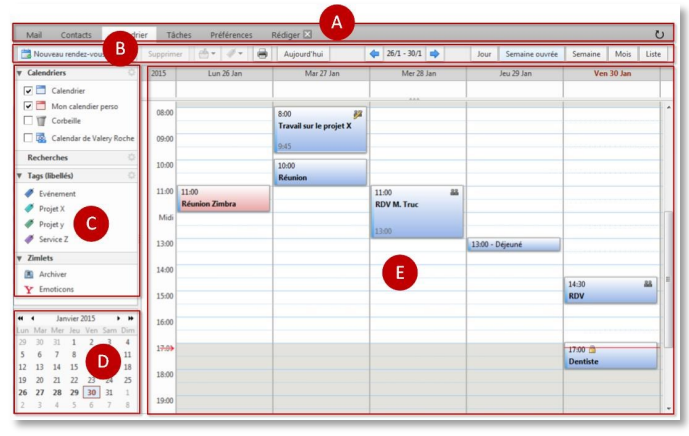

Cochez le ou les calendriers à afficher dans la ZONE C. Choisissez le format d'affichage, par jour, semaine ouvrée, semaine ou mois, ou affichage par liste, dans la ZONE B. Changer de mois grâce au mini calendrier de la ZONE D.

## Créer

#### un nouveau calendrier .....

Le calendrier par défaut nommé « Calendrier » est partagé avec tous les personnels de l'université. Vous pouvez créer d'autres calendriers fonctionnels ou privés.

Pour créer une nouveau calendrier cliquez sur la roue den-

▼ Calendriers

tée à droite de « Calendriers » dans la ZONE C. Donnez-lui un nom et une couleur.

Option d'exclusion du rapport des disponibilités.

Exclure ce calendrier pour le rapport des disponibilités

En cochant cette option, vos indisponibilités ne sont pas visibles par vos collaborateurs.

## Créer

Cliquer sur la zone de

calendrier correspon-

dant à la date et l'heure

voulue, puis renseigner

les différents champs

proposés.et choisissez le

calendrier concerné. Le

champ « Affichage »

permet de préciser l'affi-

chage de la disponibilité

de l'évènement.

de texte.

rôle. Rôle

Partager

Aucune

Admin

de l'Université.

Accéder

Visionneur

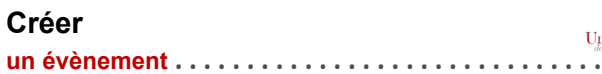

-

▼ @ 9:00

· @ 11:00

OK Annule

uickAdd/Ajout rapide de rendez-vou

Endroit :

Heure de début : 5/2/2015

Pour inviter des participants cliquer sur « Plus de dé-

tails ... ». Renseigner les adresses mail des participants

(auto complétion). Vous pouvez vérifier la disponibilité des

participants dans le planificateur, juste au desus de la zone

un calendrier

Sélectionner le calendrier dans la **ZONE C**, clic droit, puis

« Partager le calendrier ». Indiquer l'adresse mail de la ou les personne(s) avec qui partager l'agenda et préciser leur

Un message d'invitation sera envoyé aux adresses mail

Le calendrier principal est partagé avec tous les utilisateurs

à un calendrier partagé.....

Aucune

Afficher

avec une demande d'acceptation.

Gestionnaire Afficher, Modifier, Ajouter, Supprimer

Heure de fin : 5/2/2015

Répéter : Aucune

\*Sujet : Réuinion

Calendrier : 🛅 Calendrier

Suggérer un emplacement

Rappel : 30 minutes avant 💌 Configurer

Affichage : Occupé - Marquer comme : Public -

### Supprimer

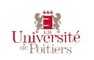

Sélectionner le calendrier dans la ZONE C, clic droit, puis « Supprimer » Le calendrier principal ne peut pas être supprimé.

## Personnaliser

## ses calendriers .....

Vos préférences sont configurées par défaut lors de la création de votre compte, mais vous pouvez les modifier.

Cliquer sur l'onglet « Préférences » de la ZONE A, puis sur l'item Calendrier.

| V Pr        | éférences                           | Vois pouvez choisir l'affichage par                                                                                                    |  |
|-------------|-------------------------------------|----------------------------------------------------------------------------------------------------|--|
| 863         | Général                             | afficher (mini-calendrier, n° de                                                                                                    |  |
| ·**         | Comptes                             | semaine, ajouter automatique-<br>ment dans l'agenda les rendez-<br>vous reçus).<br>Vous pouvez aussi faire suivre vos<br>invitations à une autre adresse de<br>messagerie, configurer les rappels,<br>choisir le format de la semaine |  |
|             | Mail                                |                                                                                                    |  |
| 7           | Filtres                             |                                                                                                    |  |
|             | Signatures                          |                                                                                                    |  |
| b           | Hors du bureau                      |                                                                                                    |  |
| 1           | Adresses acceptées                  | Vous pouvez aussi gérer les autori-                                                                                                    |  |
| -           | Contacts                            | - spécifier le type d'utilisateurs qui                                                                                                    |  |
|             | Calendrier                          | sont autorisés à voir vos informa-                                                                                                    |  |
| \$          | Partage                             | tions de disponibilité (libre/<br>occupé)<br>- spécifier ceux qui peuvent vous                                                                                                    |  |
| 4           | Notifications                       |                                                                                                    |  |
|             | Mobiles                             | inviter a des reunions.                                                                                                    |  |
| <b>\$</b> 1 | Importer/Exporter                   | Par défaut, tous les utilisateurs                                                                                                    |  |
| A           | Raccourcis                          | sont autorisés à consulter vos in-<br>formations de disponibilité (libre/                                                                                                    |  |
| z           | Zimlets                             | occupé) et peuvent vous inviter à                                                                                                    |  |
|             |                                     | des reunions                                                                                                    |  |
| Imp         | Imprimer                            |                                                                                                    |  |
| un c        | un calendrier                       |                                                                                                    |  |
| Cliqu       | Cliquer sur l'icône 🔳 de la ZONE B. |                                                                                                    |  |
| Rens        | Renseigner                          |                                                                                                    |  |

Date sélectionnée

Imprimer la vue : 🧮 Semaine 👻

Heures: 8:00

● Plage de dates 9/2/2015 Å 13/2/2015 

Options : 👿 Imprimer les jours de travail uniquement

Imprimer une semaine par page

Inclure un mini calendrier

▼ À 17:00

Imprimer Annuler

Calendriers

🔽 🗖 test

🔽 🛅 toto

Val free

🔽 🛅 Calendrier

🔽 🛅 Mon calendier per

🕨 🔽 🔹 Calendar de Valery

les

rents

avant

champs et

visualiser

pression.

diffé-

im-

Pour ajouter un calendrier partagé à votre agenda, clic sur la roue dentée (à droite de « Calendriers », puis sur « Rechercher des partages » . Dans la zone « Rechercher des partages » saisissez le nom de la personne, puis clic sur le bouton « Rechercher » et enfin cocher le calendrier, puis clic sur le bouton « Ajouter ».

Afficher, Modifier, Ajouter, Supprimer, Administrateur